## **Inquire Pages - Employee Data Summary**

| 1. | Click the Compensate Employees link.                                                    |
|----|-----------------------------------------------------------------------------------------|
|    | O Compensate Employees                                                                  |
| 2. | Click the Administer Base Benefits link.                                                |
|    | O Administer Base Benefits                                                              |
| 3. | Click the <b>Inquire</b> link.                                                          |
|    | O Inquire                                                                               |
| 4. | Click the Employee Data Summary link.                                                   |
|    | Employee Data Summary                                                                   |
| 5. | Click in the field in which you want to search.                                         |
|    |                                                                                         |
| 6. | Enter the desired information into the Last Name field. Enter a valid value, e.g.       |
|    | "Winter".                                                                               |
| 7. | Click the <b>Search</b> button.                                                         |
|    | Search                                                                                  |
| 8. | Click the desired entry.                                                                |
|    | Click WINTER, EVAN.                                                                     |
| 9. | The page appears that allows the user to view basic job data for a particular employee. |
|    | This data is helpful when determining benefits eligibility and when responding to       |
|    | employee benefit questions.                                                             |
|    | End of Procedure.                                                                       |